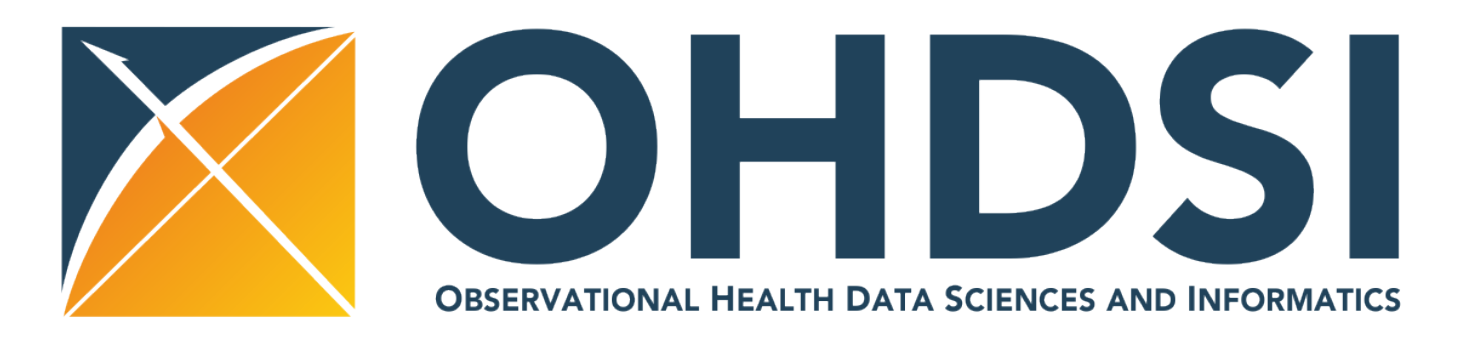

Sigfried Gold, MFA, MA<sup>1</sup>, Margaret Blacketer, MPH<sup>1,2</sup>, Anthony Sena<sup>1,2</sup>, Frank J. DeFalco<sup>1,2</sup> <sup>1</sup>Observational Health Data Sciences and Informatics (OHDSI), New York, NY; <sup>2</sup>Janssen Research and Development, Raritan, NJ

# Background

- The Chronological Health Report for the OHDSI Network of Subjects (CHRONOS) is an interactive timeline visualization and patient profile tool built into the ATLAS framework of OHDSI applications.
- ATLAS is the central OHDSI tool for cohort definition, generation, and analysis. The cohort definition process is generally iterative: researchers formulate cohort criteria, generate cohorts from OMOP data sources, and then examine the results.
- With a single-page, interactive view of a patient's entire set of records researchers can see comorbidities, concomitant medications, event sequences, and other aspects of patient records that may show how the criteria need to be refined to better address the proposed analysis.
- Integrated into ATLAS, CHRONOS speeds up the process of cohort definition refinement, enriches analytic capabilities, and eliminates the need for tedious data export and manipulation for analysis in external tools like Spotfire.

## Results

- duration of more than a day, horizontal rectangles.
- domain selector, and textual search box.
- appear visually and textually in a searchable, sortable, filterable table.
- the timeline, users will see a tooltip showing a concept label for that dot.
- Hovering over an entry in the concept list will highlight all dots representing that concept in the timeline.
- containing the typed text.
- earlier or later portions of the complete patient history (Figure 2b).

## Conclusions

CHRONOS answers a great demand on the part of the OHDSI user community. It eliminates the need for the time-consuming, repetitive data wrangling for use of external tools. It has been enthusiastically received by early users.

# **CHRONOS: Cohort exploration through individual patient profiles**

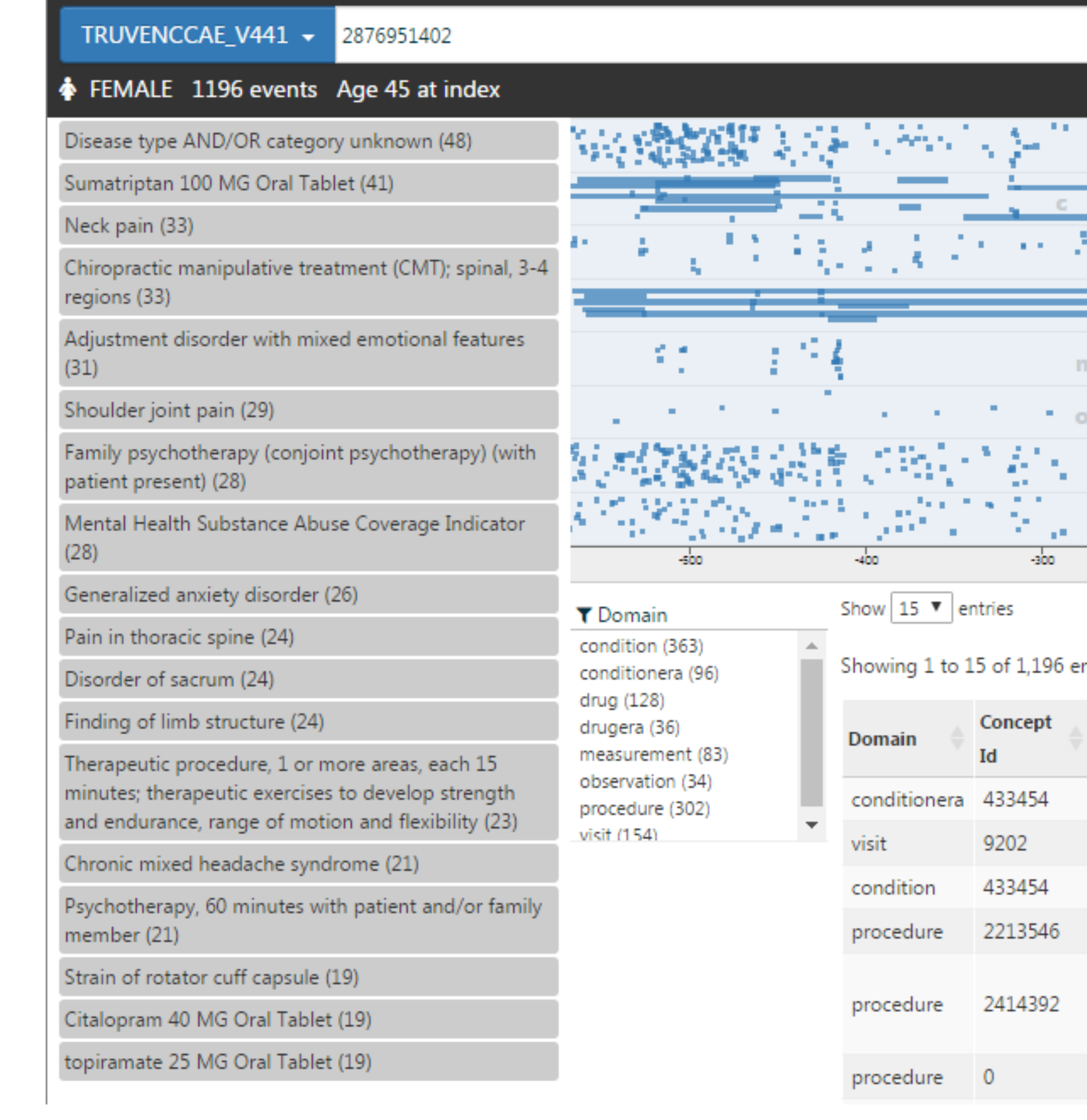

Figure 1: An example of how the CHRONOS tool displays a full patient profile

• On the visual timeline records are separated into a horizontal band for each domain and represented as squares or, in the case of events with

• Interactive filtering and highlighting link the five central user interface elements: timeline, frequent concept list, tabular patient event listing,

• As shown in Figure 1, the CHRONOS patient profile initially displays all events from all domains for a single patient in the timeline. Events also

• The most commonly occurring concepts also appear in a concept list below basic patient demographic information. By hovering over a dot in

• Typing into the filter search box above the table will filter the table, the timeline, and the concept list to only the events representing concepts

• Dragging over a portion of the timeline, will zoom to the period dragged over; the table and concept list will also be filtered to events in that period (Figure 2a). When zoomed into a region a small reference visualization will appear inset at the upper right of the timeline showing the entire timeline with the zoomed area highlighted. This highlighted area can then be dragged left or right to allow panning of the short period to

**CONFLICT OF INTEREST STATEMENT** Margaret Blacketer, Anthony Sena, and Frank DeFalco are full time employees of Janssen Research and Development, a unit of Johnson and Johnson. The work on this study was part of their employment. They also hold pension rights from the company and own stock and stock options.

| 1997)<br>1997)     |               |                                                                                                    |
|--------------------|---------------|----------------------------------------------------------------------------------------------------|
| condi <del>t</del> | tion<br>ionea |                                                                                                    |
| d r                | ч е           |                                                                                                    |
| d r u g            |               |                                                                                                    |
| neasur             | ement         |                                                                                                    |
| proce              | d u r e       | 이는 것이 있는 것이다.<br>이는 것이 있는 것이 있는 것이 있는 것이 있는 것이 있는 것이 있는 것이 있는 것이 있는 것이 있는 것이 있는 것이 있는 것이 있는 것이 있는 것이 있는 것이 있는 것이 있는 것이 있는 것이 있는 것 |
| v i s              | t t           |                                                                                                    |
| -200               | -100 0 100    | 200 300                                                                                                    |

|                                                                                                    | Filter:                                                          |                |            |
|----------------------------------------------------------------------------------------------------|------------------------------------------------------------------|----------------|------------|
| ntries                                                                                                    | Previous 1 2 3 4                                                 | 5 80           | Next       |
| Concept Name                                                                                                    |                                                                  | Start 🔺<br>Day | End<br>Day |
| Adjustment disorder with mixed emotional features                                                                                                    |                                                                  | -567           | -330       |
| Outpatient Visit                                                                                                    |                                                                  | -567           | -567       |
| Adjustment disorder with mixed emotional features                                                                                                    |                                                                  | -567           | -567       |
| Family psychotherapy (conjoint psychotherapy) (with patient prese                                                                                                    | nt)                                                              | -567           | -567       |
| Office or other outpatient visit for the evaluation and management<br>requires these 3 key components: A detailed history; A detailed exa<br>making of low complexity. Counseling and/or coordination of care | t of a new patient, which<br>amination; Medical decision<br>with | -566           | -566       |
| No matching concept                                                                                                    |                                                                  | -566           | -566       |

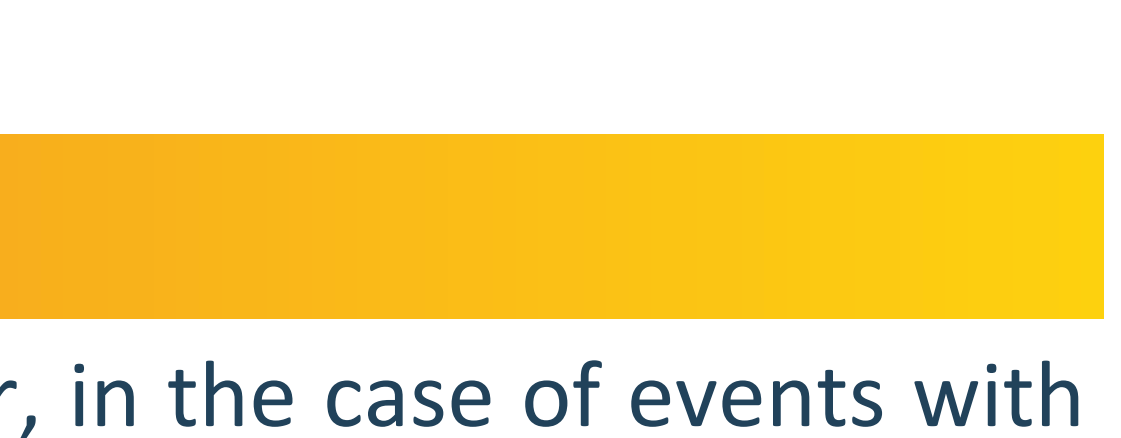

| TRUVENCCAE_V441 - 2876951402                                                                                                    |                                                                                                    |
|----------------------------------------------------------------------------------------------------|----------------------------------------------------------------------------------------------------|
| FEMALE 1196 events Age 45 at index                                                                                                    |                                                                                                    |
| Disease type AND/OR category unknown (48)                                                                                                    | V                                                                                                    |
| Sumatriptan 100 MG Oral Tablet (41)                                                                                                    | 1                                                                                                    |
| Neck pain (33)                                                                                                    | 1.7 - 2-9-9-13.                                                                                                    |
| Chiropractic manipulative treatment (CMT); spinal, 3-4<br>regions (33)                                                                                       | - ha                                                                                                    |
| Adjustment disorder with mixed emotional features<br>(31)                                                                                                    |                                                                                                    |
| Shoulder joint pain (29)                                                                                                    | 1 to 1                                                                                                    |
| Family psychotherapy (conjoint psychotherapy) (with patient present) (28)                                                                                    | ·                                                                                                    |
| Mental Health Substance Abuse Coverage Indicator<br>(28)                                                                                                    | =                                                                                                    |
| Generalized anxiety disorder (26)                                                                                                    | 1.2                                                                                                    |
| Pain in thoracic spine (24)                                                                                                    |                                                                                                    |
| Disorder of sacrum (24)                                                                                                    | 2                                                                                                    |
| Finding of limb structure (24)                                                                                                    |                                                                                                    |
| Therapeutic procedure, 1 or more areas, each 15<br>minutes; therapeutic exercises to develop strength and<br>endurance, range of motion and flexibility (23) | an Labora es                                                                                                    |
| Chronic mixed headache syndrome (21)                                                                                                    | TARAS.                                                                                                    |
| Psychotherapy, 60 minutes with patient and/or family member (21)                                                                                             | 1997 (1997)<br>1997 - State State State<br>1997 - State State State State State State State State State State State State State St |
| Strain of rotator cuff capsule (19)                                                                                                    | a faith a faith an an a                                                                                                    |
| Citalopram 40 MG Oral Tablet (19)                                                                                                    | 10 A 10                                                                                                    |
| topiramate 25 MG Oral Tablet (19)                                                                                                    | ejo                                                                                                    |

| TRUVENCCAE_V441 - 2876951402                                                                                                    |                                                                                           |
|----------------------------------------------------------------------------------------------------|-------------------------------------------------------------------------------------------|
| FEMALE 1196 events Age 45 at index                                                                                                    |                                                                                           |
| Sumatriptan 100 MG Oral Tablet (4)<br>Neck pain (3)<br>Citalopram 40 MG Oral Tablet (3)<br>Pain in thoracic spine (3)<br>Disorder of sacrum (3)<br>Mental Health Substance Abuse Coverage Indicator (3)                                                                                               | Pain in thoraci<br>Disorder of sacrum<br>Neck pain<br>Neck pain<br>Pain in thoracic spine |
| Chiropractic manipulative treatment (CMT); spinal, 3-4<br>regions (2)<br>topiramate (2)                                                                                                    |                                                                                           |
| Benign neoplasm of skin of trunk (2)<br>topiramate 100 MG Oral Tablet (2)<br>Chronic mixed headache syndrome (2)                                                                                                    |                                                                                           |
| Sumatriptan (1)<br>Office or other outpatient visit for the evaluation and<br>management of an established patient, which requires<br>at least 2 of these 3 key components: A problem<br>focused history; A problem focused examination;<br>Straightforward medical decision making. Counselin<br>(1) |                                                                                           |
| Accidents caused by cutting and piercing instruments<br>or objects (1)<br>Office or other outpatient visit for the evaluation and<br>management of a new patient, which requires these 3<br>key components: A detailed history; A detailed<br>examination; Medical decision making of low             | Chiropractic manipulative treatme<br>Chiropractic m<br>Outpatient Visit                   |
| complexity. Counseling and/or coordination of care                                                                                                    | -140 -130                                                                                 |

Figure 2b: After zooming the concept labels appear on the timeline and an inset window appears in the top right corner showing the current portion of the record

### **lethods**

- CHRONOS fetches data from the OHDSI WebAPI, an Apache Tomcat application providing RESTful access to the OMOP Common Data Model hosted on various DBMS platforms (SQL Server, PostgreSQL, Oracle, Redshift).
- CHRONOS uses the person service in the OHDSI WebAPI to reduce patient events from multiple domains (conditions, drugs, measurements, etc.) to a common record format containing: a concept name and id, a start date, and an end date.
- On the client (browser) side, CHRONOS builds on JavaScript code already existing in ATLAS. It uses the D3.js visualization library for managing chart display and interaction.

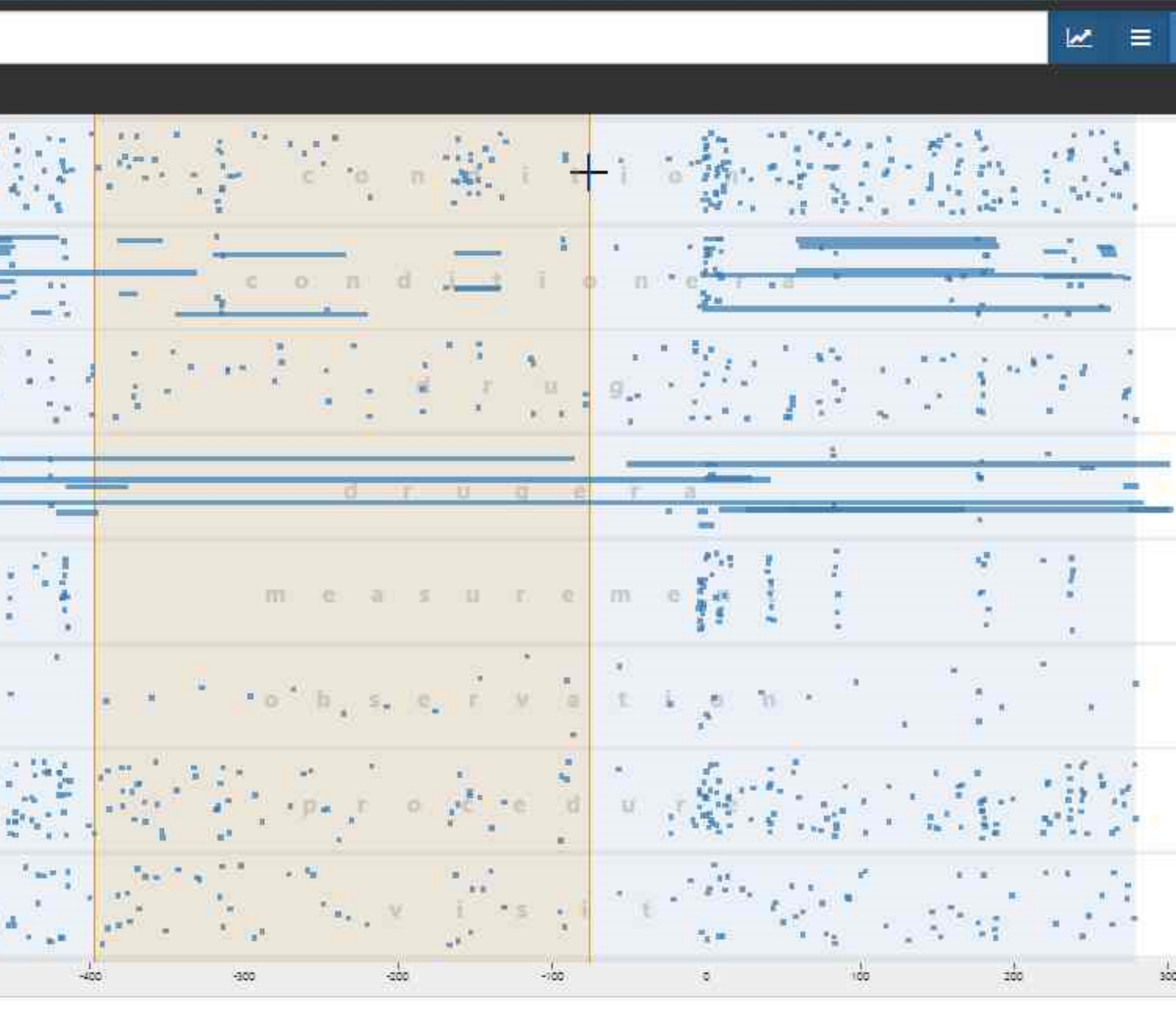

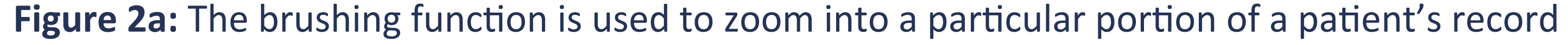

|                                                           |                         |                            |                         |                                                                                                    |                                                                                                    |                                                                                                    |                                                                                                    | ∠ ≡                                                                                                    | =                                                                        |
|-----------------------------------------------------------|-------------------------|----------------------------|-------------------------|----------------------------------------------------------------------------------------------------|----------------------------------------------------------------------------------------------------|----------------------------------------------------------------------------------------------------|----------------------------------------------------------------------------------------------------|----------------------------------------------------------------------------------------------------|--------------------------------------------------------------------------|
|                                                           |                         |                            |                         |                                                                                                    |                                                                                                    |                                                                                                    |                                                                                                    |                                                                                                    |                                                                          |
| cic spine                                                 |                         |                            |                         | Open wound wi                                                                                                    | thout complication                                                                                                    |                                                                                                    |                                                                                                    |                                                                                                    |                                                                          |
| sacrum                                                    | С                       | 0                          | n                       | dit<br>Neck pain                                                                                                    | i o                                                                                                    | n                                                                                                    | 📕 Benign                                                                                                    | · · · · · · · · · · · · · · · · · · ·                                                                                             |                                                                          |
|                                                           | со                      | n                          | d                       | Chronic mixed headad                                                                                                    | che syndrome<br>sacrum<br>rithout complication                                                                                                    | r a                                                                                                    | Benign ne                                                                                                    | oplasm of skin of tr                                                                                                    | unk                                                                      |
|                                                           | topiramate<br>Sumatript | 100 MG Oral<br>an 100 MG O | Tablet<br>ral Tablet    | Pain in tho<br>Sumatriptan 100 MG O                                                                                                    | racic spine<br>Sumatriptan<br>ral Tablet                                                                                                    | 100 MG Oral Tablet                                                                                                    |                                                                                                    | Sumatriptan                                                                                                    | 100 MG Or<br>topiramate                                                  |
| Sumatript                                                 | Citalopram              | 40 MG Oral                 | Tablet                  | topiramate                                                                                                    | S Citalopram 4                                                                                                    | o Mig Oral Tablet                                                                                                    |                                                                                                    | Citalopram                                                                                                    | 40 MG Ora                                                                |
| i.                                                        |                         |                            |                         | topiramat                                                                                                    | e                                                                                                    |                                                                                                    |                                                                                                    |                                                                                                    |                                                                          |
|                                                           |                         | - 0                        |                         | (Italopran                                                                                                    |                                                                                                    |                                                                                                    |                                                                                                    |                                                                                                    |                                                                          |
| 1                                                         | Mental Health           | n Substance A              | Abuse Cover             | Accidents cause                                                                                                    | ed by cutting and piercir<br>al Health Substance Abu                                                                                                 | ng instruments or ob<br>ise Coverage Indicato                                                                          | jects<br>or Mental                                                                                                    | Health Substance Al                                                                                                    | ouse Covera                                                              |
| ent (CMT); spinal,<br>nanipulative treat                  | Mental Health           | n Substance A              | Abuse Cover<br>Cover    | rage Indicator<br>Accidents cause<br>Menta<br>Office or other or<br>Office or other or<br>No matching conce<br>Chemodenervatior                   | ed by cutting and piercin<br>al Health Substance Abu<br>utpatient visit for the ev<br>er outpatient visit for th<br>ept<br>n of muscle(s); muscle(s) | ng instruments or ob<br>ise Coverage Indicato<br>valuation and manage<br>ne evaluation and ma                          | jects<br>or Mental l<br>ement of an establis<br>nagement of an est<br>Office or oth<br>nerve, unilateral (e<br>Outpatie | Health Substance Al<br>shed patient, which<br>tablished patient, wh<br>her outpatient visit f<br>sg, for blepharospas<br>nt Visit | ouse Cover<br>requires at<br>hich require<br>for the eval<br>m, hemifac  |
| ent (CMT); spinal,<br>nanipulative treat<br>/isit         | Mental Health           | n Substance A              | e<br>ons                | rage Indicator<br>Accidents cause<br>Menta<br>Office or other or<br>Office or other or<br>Office or other<br>Chemodenervation<br>Outpatient Visit | ed by cutting and piercir<br>al Health Substance Abu<br>utpatient visit for the ev<br>er outpatient visit for th<br>ept<br>n of muscle(s); muscle(s) | ng instruments or ob<br>ise Coverage Indicato<br>raluation and manage<br>ne evaluation and ma<br>innervated by facial  | jects<br>or Mental l<br>ement of an establic<br>nagement of an est<br>Office or oth<br>nerve, unilateral (e<br>Outpatie | Health Substance Al<br>shed patient, which<br>tablished patient, wi<br>her outpatient visit f<br>rg, for blepharospas<br>nt Visit | ouse Cover<br>requires at<br>hich require<br>for the eval<br>m, hemifac  |
| ent (CMT); spinal,<br>nanipulative treat<br>lisit<br>-120 | Mental Health           | n Substance A              | Abuse Cover<br>e<br>ons | Accidents cause<br>Ment<br>Office or other or<br>Office or other or<br>Office or other<br>Chemodenervation<br>Outpatient Visit                    | ed by cutting and piercin<br>al Health Substance Abu<br>utpatient visit for the ev<br>er outpatient visit for th<br>ept<br>n of muscle(s); muscle(s) | ng instruments or obj<br>ise Coverage Indicato<br>valuation and manage<br>ne evaluation and ma<br>innervated by facial | jects<br>or Mental l<br>ement of an establis<br>nagement of an est<br>Office or oth<br>nerve, unilateral (e<br>Outpatie | Health Substance Al<br>shed patient, which<br>tablished patient, wh<br>rer outpatient visit f<br>rg, for blepharospas<br>nt Visit | ouse Covera<br>requires at<br>hich require<br>for the eval<br>m, hemifac |